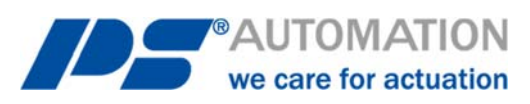

# **Operating Instructions** PS-AMS1x with Fieldbus-Interface CANopen

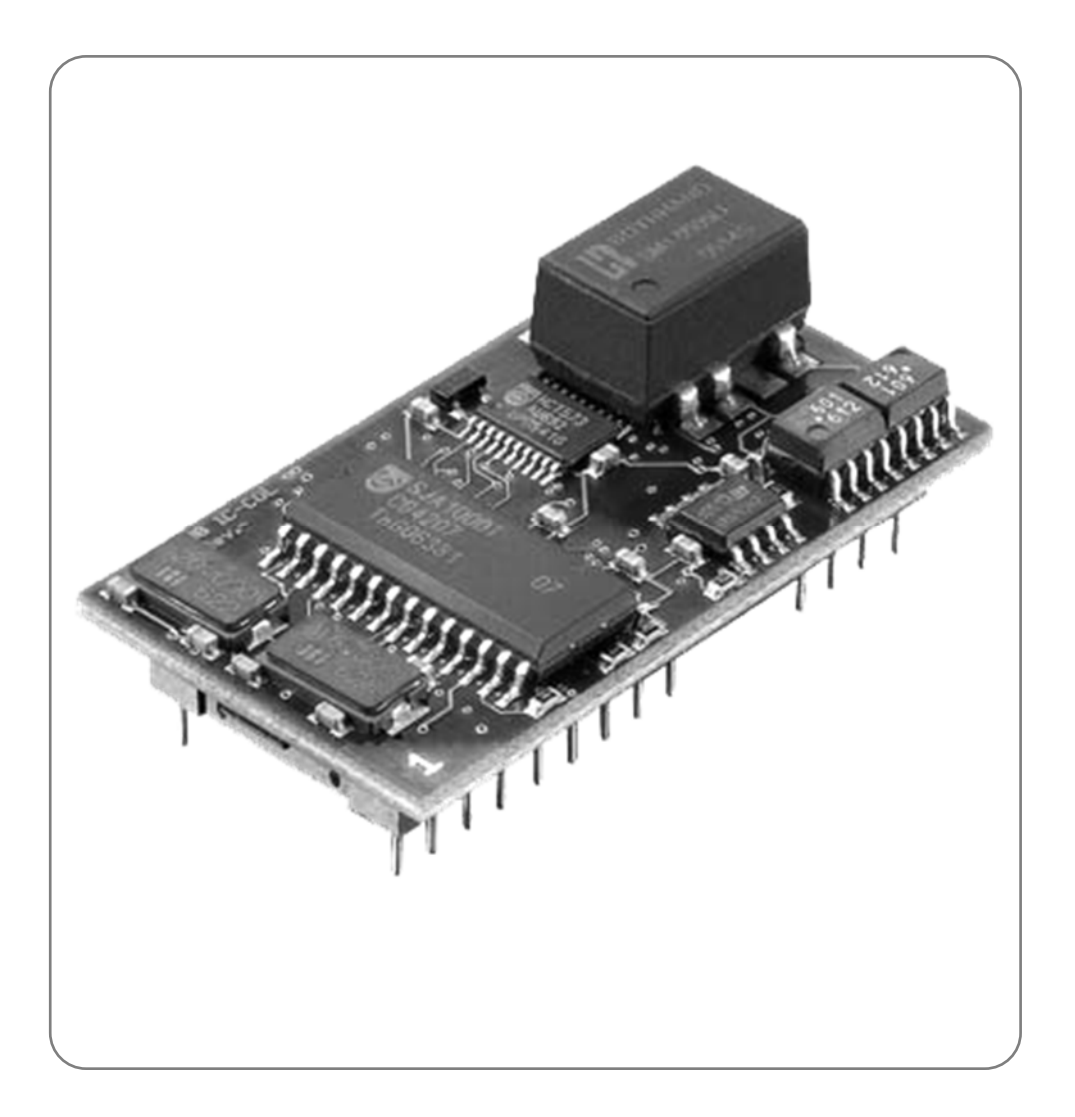

Version 2019/10/17

©2019 PS Automation GmbH

Änderungen vorbehalten!

# Content

| 1. Description                                                 | 3  |
|----------------------------------------------------------------|----|
| 2. Connecting the Fieldbus                                     | 3  |
| 2.1 Wiring to terminal block                                   | 3  |
| 2.1.1. Terminierung                                            | 4  |
| 2.1.2. Fieldbus-Status-LED                                     | 4  |
| 2.2. Slide switch for selecting the communication interface    | 5  |
| 3. Adjustment of fieldbus address & transmission rate          | 5  |
| 4. Process data object                                         | 6  |
| 4.1. Process data object "Bus-Input"                           | 6  |
| 4.1.1. Byte 0 - Set Value High-Byte                            | 6  |
| 4.1.2. Byte 1 - Set Value Low-Byte                             | 6  |
| 4.1.3. Byte 2 - Process Sensor High-Byte                       | 6  |
| 4.1.4. Byte 3 Process Sensor Low-Byte                          | 6  |
| 4.1.5. Byte 4 - Command                                        | 7  |
| 4.1.6. Byte 5 - Address                                        | 7  |
| 4.1.7. Byte 6 - Data-High                                      | 7  |
| 4.1.8. Byte 7 - Data-Low                                       | 7  |
| 4.2. Process data object "Bus-Output"                          | 7  |
| 4.2.1. Byte 0 - Actual Value High-Byte                         | 7  |
| 4.2.2. Byte 1 - Actual Value Low-Byte                          | 7  |
| 4.2.3. Byte 2 - Working Condition / Error Code of the Actuator | 8  |
| 4.2.4. Byte 3 - Address                                        | 8  |
| 4.2.5. Byte 4 - Data-High                                      | 8  |
| 4.2.6. Byte 5 - Data-Low                                       | 8  |
| 5. Technical Data                                              | 9  |
| 6. Parameter Storage Addresses                                 | 9  |
| 7. Service data objects (SDO)                                  | 9  |
| Annex: Process data objects CANopen in PS-AMS                  | 10 |

# 1. Description

The optional fieldbus-interface CANopen allows operation of the actuator via CANopen network. This interface communicates to the actuator via the standard serial port. The actuator does then not use analogue set values. Feedback from a process sensor to the optionally available PSIC process controller integrated in the actuator is digitally transmitted as well. Command level allows on request to read out all parameters and diagnostics data.

Adjustment of parameters of the actuator is not possible via fieldbus.

**Note**: The actuator has a single communication port. This is used when the optional fieldbus interface is installed. For parameterisation of the actuator with the communication software PSCS or handheld unit PSC, the position of a switch on the main board of the actuator PS-AMS1x has to be changed, see chapter 2.2. After that, communication with PC is possible via the date cable. After parameterisation, the switch has to be placed to position "Fieldbus" again, to allow communication of the fieldbus module to the actuator. -> See also Instruction Manual AMS-PSCS

**Note**: "Digital Set Value" (in the communication software AMS-PSCS under Operate - Configuration - Set Value & Feedback) must be activated to control the actuator via the fieldbus interface!

Note: During PC communication there may unreasonable data appear in the (fieldbus-based) process data objects.

# 2. Connecting the Fieldbus

**Caution**: When working at or on the actuator's processor board, proper earthing of the worker has to be ensured. As a makeshift it will help to firmly touch the actuator housing with bare hands before working on the actuator, to create an equalisation of potential.

#### 2.1 Wiring to terminal block

There are two specific metal cable glands for insertion of the fieldbus cables. These allow connection of the shielding as shown in Figure 1.

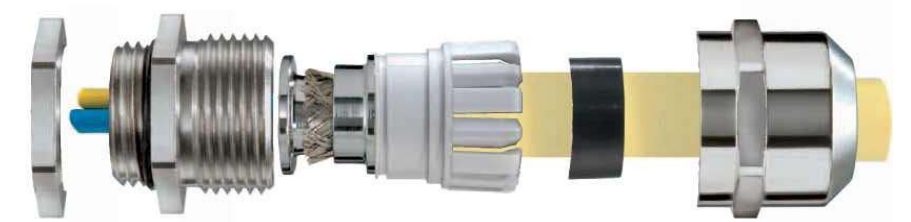

Figure 1 EMC cable gland with earthing cones

Wiring of the fieldbus cables is made to a terminal block on the AMS main board. The two wires each of the fieldbus have to be wired to to the terminals (see Figure 3) as per the attached table.

| Signal   | Terr | ninal |
|----------|------|-------|
| CAN_High | B1   | B2    |
| CAN_Low  | A1   | A2    |

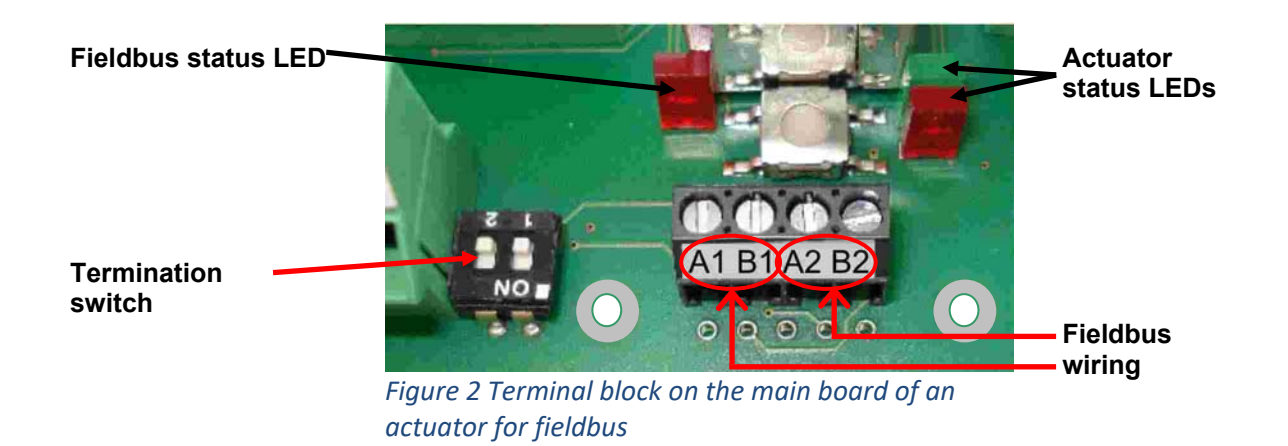

#### 2.1.1. Terminierung

Termination of the bus is possible with the termination switch next to the terminal block, see **Fehler! Verweisquelle konnte nicht gefunden werden.**. Both switches have to be put to the same position mandatorily.

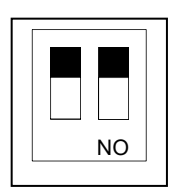

Termination OFF

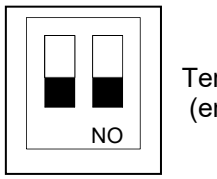

Termination ON (end of bus)

#### 2.1.2. Fieldbus-Status-LED

There is one single red LED next to the terminal block for signalling the status of the fieldbus, see picture 2.

LED Off = Mode "data exchange" LED blinking = No connection to the fieldbus

#### 2.2. Slide switch for selecting the communication interface

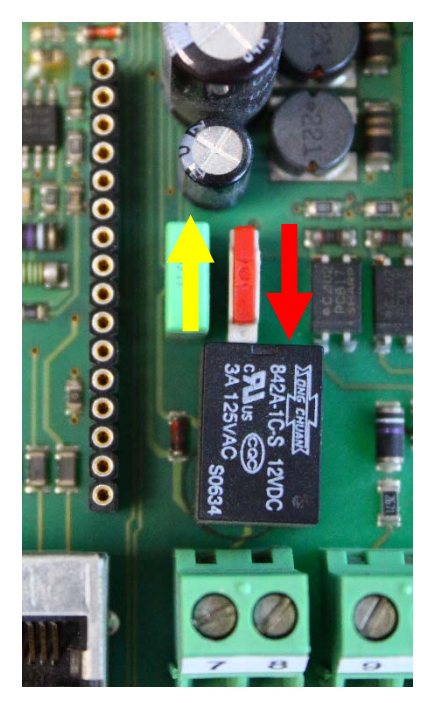

A On the main board inside the actuator there is a slide switch for selecting the interface, see Figure 3.

For normal operation, i.e. when the actuator is controlled via the fieldbus, put the switch to lower position (red arrow).

For adjustment work, parameterisation, etc. with the communication software PSCS the interface has to be put in upper position to allow PC-communication (yellow arrow).

**Caution**: After finishing adjustment work, make sure that the switch is in lower (red) position. In upper (yellow) position the interface does communicate to the bus, but not to the actuator's electronic!

yellow = PC-communication

red = fieldbus-communication

Figure 3 Slide switch for selecting the interface

### 3. Adjustment of fieldbus address & transmission rate

The actuator is supplied with address 0 adjusted. At commissioning the user can modify the address and the transmission rate using the two turn-coding switches, see Figure 4. After this modification, switch the actuator off for a short period and on again to adopt the change.

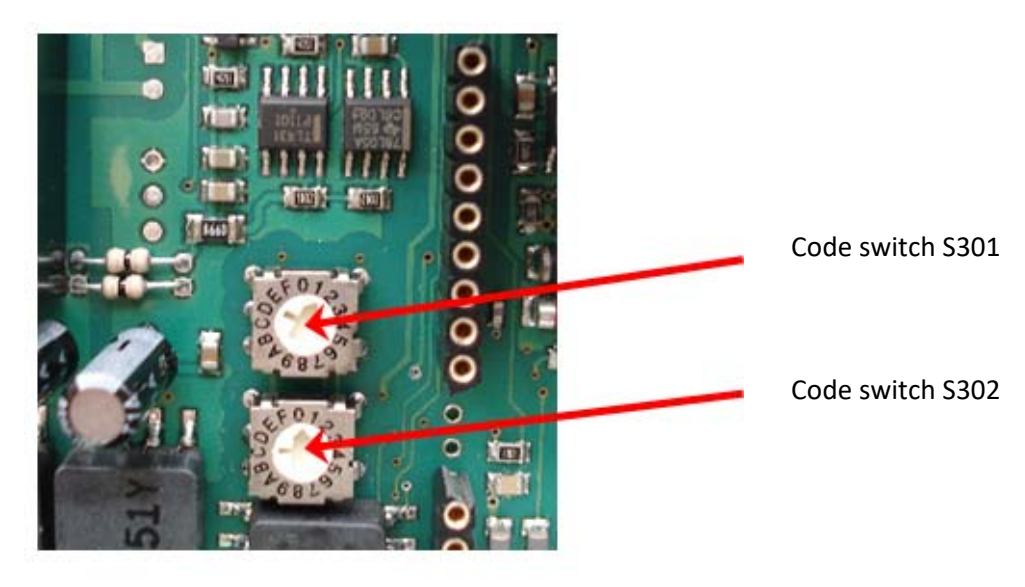

Figure 4 Turn coding switches for adjusting address and transmission rate

Adjustment of addresses (0 to 63) and of transmission rate is made as per table below:

| Code switch                     |          | S3       | 02       |          |          | S3       | 01       |          |
|---------------------------------|----------|----------|----------|----------|----------|----------|----------|----------|
|                                 | Η        | IGH      | 0        | F        | L        | .OW      | 0        | H        |
| 00 FF                           | Bit<br>7 | Bit<br>6 | Bit<br>5 | Bit<br>4 | Bit<br>3 | Bit<br>2 | Bit<br>1 | Bit<br>0 |
|                                 |          |          |          |          |          |          |          |          |
| Adjustment of address           |          |          | Ν        | ode      | ID [0    | 06       | 3]       |          |
|                                 |          |          |          |          |          |          |          |          |
| Adjustment of transmission rate | 0        | 0        | 50       | 0 kB     | aud      |          |          |          |
|                                 | 0        | 1        | 25       | 0 kB     | aud      |          |          |          |
|                                 | 1        | 0        | 12       | 5 kB     | aud      |          |          |          |
|                                 | 1        | 1        | 50       | kBa      | ud       |          |          |          |

### 4. Process data object

See table "Process data object CANopen" in the annex.

#### 4.1. Process data object "Bus-Input"

The process data object "Bus Input" shows the details how control of the actuator (as slave) is done.

#### 4.1.1. Byte 0 - Set Value High-Byte

Bit 7 (MSB) defines the input to be in percent (MSB = 0) or in tenth of percent (MSB = 1).

#### 4.1.2. Byte 1 - Set Value Low-Byte

Input has to be made as per MSB of Byte 0.

#### 4.1.3. Byte 2 - Process Sensor High-Byte

Bit 7 of Byte 2 (MSB) defines the input to be in percent (MSB = 0) or in tenth of percent (MSB = 1).

Caution: When using an analogue process sensor, Byte 2 and Byte 3 have to be set to "0xFF"!

#### 4.1.4. Byte 3 Process Sensor Low-Byte

Input has to be made as per MSB of Byte 2.

Caution: When using an analogue process sensor, Byte 2 and Byte 3 have to be set to "0xFF"!

#### 4.1.5. Byte 4 - Command

Use the command byte to read / write data from / to the memory of the actuator.

0x00 = no action

0x20 = send data for RAM 0x21 = read data from RAM

0x1D = send data for E<sup>2</sup>PROM 0x1E = read data from E<sup>2</sup>PROM

**Caution**: To ensure that a command is sent to the correct address with the correct data, follow this procedure when writing to the process data object:

Write 0x00 to command Byte 4 Write address (Byte 5), Data-High (Byte 6) and Data-Low (Byte 7) Write the actual command, e.g. 0x1E As result the command will be sent to the actuator for one time. To send another command, the command byte 0x00 has to be sent again.

**Note**: At reading of data, these will be available at Byte 4 and Byte 5 of the process data object "Bus Input" after 250 msec.

#### 4.1.6. Byte 5 - Address

Address for memory access.

4.1.7. Byte 6 - Data-High

High-Byte of data to be written.

#### 4.1.8. Byte 7 - Data-Low

Low-Byte of data to be written.

#### 4.2. Process data object "Bus-Output"

The process data object "Bus Output" shows the details of the feedback of the actuator (as slave).

#### 4.2.1. Byte 0 - Actual Value High-Byte

Feedback is scaled in line with the set value, as adjusted under 4.1.1.

#### 4.2.2. Byte 1 - Actual Value Low-Byte

Feedback is scaled in line with the set value, as adjusted under 4.1.1.

#### 4.2.3. Byte 2 - Working Condition / Error Code of the Actuator

| Error Nr. [dec]     | Description of Status                          |
|---------------------|------------------------------------------------|
| Working condition   |                                                |
| 0                   | Normal operation                               |
| 1                   | Actuator doing auto-commissioning              |
| 2                   | Actuator not commissioned to the valve         |
| 1 /                 | Actuator not in AUTO mode                      |
| 14                  | (in conjunction with local control unit PSC.2) |
|                     |                                                |
| Peripheral errors   |                                                |
| 3                   | Set value error                                |
| 4                   | Torque error                                   |
| 5                   | Fail Safe-action is started                    |
| 6                   | Set value error of the process sensor          |
| 12                  | Position passed over                           |
| 13                  | Position nor reached                           |
| 11                  | Undervoltage at supply                         |
|                     |                                                |
| Errors in actuator  |                                                |
| 7                   | Mechanical / positioning error                 |
| 8                   | Critical / maximum temperature reached         |
| 9                   | Electronics error / CRC                        |
| 10                  | Limit of wear reached                          |
| Communication error |                                                |
| 32                  | No communication to actuator possible          |
|                     |                                                |

The below table lists the messages that can appear during operation.

**Note:** Error Nr. 32 may be displayed twice during commissioning of the actuator to the valve: when either end position is reached and the measured values are stored inside the actuator. During normal operation, this error signals a malfunction if it is displayed longer than 10 sec

#### 4.2.4. Byte 3 - Address

Address for memory access.

**4.2.5. Byte 4 - Data-High** High-Byte of data to be read.

**4.2.6. Byte 5 - Data-Low** Low-Byte of data to be read.

# 5. Technical Data

| Communication protocol              | CANopen V4                 |                               |
|-------------------------------------|----------------------------|-------------------------------|
| Fieldbus baud rate                  | adjustable up to 500 kBaud | (on request up to<br>1 MBaud) |
|                                     |                            |                               |
| Cycle time for data refresh         | 250 ms                     |                               |
| Cycle time for data transfer        | 250 ms                     |                               |
|                                     |                            |                               |
| Process data object<br>"Bus Input"  | 8 Byte                     | Rx PD01                       |
| Process data object<br>"Bus Output" | 6 Byte                     | Tx PD01                       |

# 6. Parameter Storage Addresses

| <b>RAM-Parameter</b> |           |          |        |             |                                               |
|----------------------|-----------|----------|--------|-------------|-----------------------------------------------|
| Address              | Data high | Data low | Range  | Unit        | Description                                   |
| 000                  | x         | х        | 01000  | % / ‰       | present digital set value                     |
| 001                  | x         | х        | 01023  | digit       | present set value                             |
| 002                  | х         | х        | 01023  | digit       | present feedback                              |
| 005                  | х         | х        | 01000  | % / ‰       | present digital feedback                      |
|                      |           |          |        |             |                                               |
| Diagnosis data       |           |          |        |             |                                               |
| 185                  | х         | х        | 065536 | starts x 50 | Number of motor starts                        |
| 186                  | x         | x        | 065536 | starts      | Number of motor starts at excess temperature  |
| 187                  | х         | х        | 065536 | h x 2       | Operation time of actuator                    |
| 188                  | x         | x        | 065536 | min x 6     | Operation time of motor                       |
| 189                  | x         | x        | 065536 | min         | Operation time of motor at excess temperature |

Basically all data are accessible that are displayed in the communication software PSCS. The required addresses are available on request.

Note: The current layout does not allow writing parameters to the actuator via the fieldbus.

# 7. Service data objects (SDO) as per CANopen specification DS-301

| Object address | Sub index | Value  | Description                                   |
|----------------|-----------|--------|-----------------------------------------------|
| 0x1800         | 0x0       |        | Number of entries                             |
| 0x1800         | 0x1       |        | COB-ID used by PDO                            |
| 0x1800         | 0x2       | 0x0    | Transmission type: synchronous data transfer  |
|                |           | 0xff   | Transmission type: asynchronous data transfer |
| 0x1800         | 0x3       | 0x0    | Inhibit time: each 15 ms a TxPDO is sent      |
|                |           | 0x2710 | Inhibit time: appr. 1 s (resolution: 100 µs)  |

# Annex: Process data objects CANopen in PS-AMS

| Uni-Gate ID                                      | Daten                                                                      |                                                                               |                                                                                                  |                                                                              |
|--------------------------------------------------|----------------------------------------------------------------------------|-------------------------------------------------------------------------------|--------------------------------------------------------------------------------------------------|------------------------------------------------------------------------------|
| Object 2000<br><b>Bus Input</b><br>RxPDO1        | Byte 0<br>Set Value High-Byte<br>7 6 5 4 3 2 1 0                           | Byte 1<br>Set Value Low-Byte<br>7 6 5 4 3 2 1 0                               | 3yte 2 3yte 2   1 1   1 1   1 1   1 1   1 1   1 1   1 1   2 1   1 1                              | Byte 3<br>Process Sensor Low-Byte<br>Bit Bit Bit Bit Bit Bit Bit Bit Bit Bit |
| Object 2000<br>Bus Input<br>RxPD01               | Byte 4<br>Command<br>T 6 5 4 3 2 1 0                                       | Byte 5<br>Address<br>Bit Bit Bit Bit Bit Bit Bit Bit Bit 7<br>6 5 4 3 2 1 0   | 3yte 6<br>Data High-Byte<br>Bit Bit Bit Bit Bit Bit Bit Bit 7<br>6 5 4 3 2 1 0                   | Byte 7<br>Data Low-Byte<br>Fit Bit Bit Bit Bit Bit Bit Bit Bit               |
| Object 2001<br>Bus Output<br>TxPDO1<br>TxPDO1    | Byte 0<br>Feedback High-Byte<br>7 6 5 4 3 2 1 0                            | Byte 1<br>Feedback Low-Byte<br>Bit Bit Bit Bit Bit Bit Bit Bit Bit Bit        | 3yte 2 3yte 2   Derating condition / Error codes   Bit Bit Bit Bit Bit Bit Bit   7 6 5 4 3 2 1 0 | Byte 3<br>Address<br>Bit Bit Bit Bit Bit Bit Bit Bit 7<br>6 5 4 3 2 1 0      |
| Object 2001<br>Bus Output<br>Marped to<br>TxPDO1 | Byte 4<br>Data High-Byte<br>Bit Bit Bit Bit Bit Bit Bit<br>7 6 5 4 3 2 1 0 | Byte 5<br>Data Low-Byte<br>Bit Bit Bit Bit Bit Bit Bit Bit<br>7 6 5 4 3 2 1 0 |                                                                                                  |                                                                              |

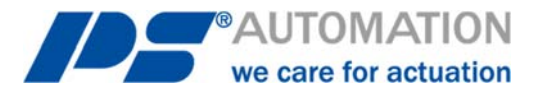

#### Our representatives:

Italy PS Automazione S.r.l. Via Pennella, 94 I-38057 Pergine Valsugana (TN) Tel.: <+39> 04 61-53 43 67 Fax: <+39> 04 61-50 48 62 E-mail: info@ps-automazione.it India PS Automation India Pvt. Ltd. Srv. No. 25/1, Narhe Industrial Area, A.P. Narhegaon, Tal. Haveli, Dist. IND-411041 Pune Tel.: <+ 91> 20 25 47 39 66 Fax : <+ 91> 20 25 47 39 66 E-mail : <u>sales@ps-automation.in</u> <u>www.ps-automation.in</u>

To find out more about all our sales partners and subsidiaries please scan the QR code below or visit our website:

https://www.ps-automation.com/locations/?lang=en

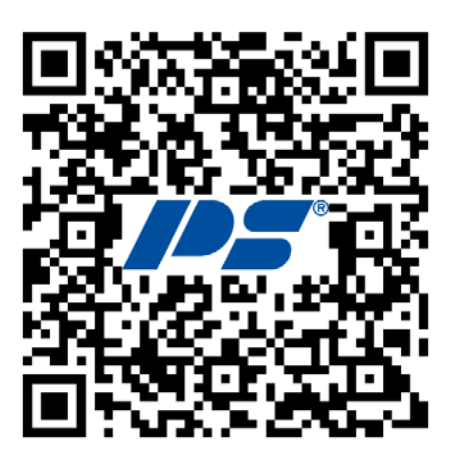

**PS Automation GmbH** Philipp-Krämer-Ring 13 D-67098 Bad Dürkheim

Phone: +49 (0) 6322 94980-0 E-mail: info@ps-automation.com www.ps-automation.com

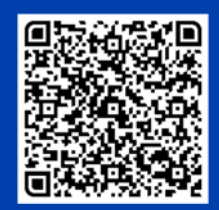

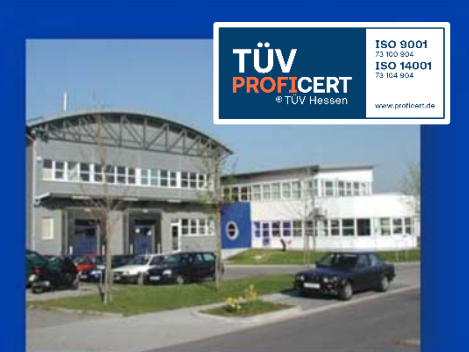